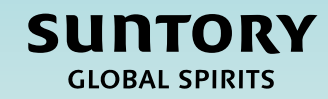

# Guia de referência rápida (QRG)

# Cadastro de Fornecedores

Este documento é traduzido automaticamente

V2 - 28.02.25

### Conteúdo

Visão geral do processo de registro de fornecedores

Questionário de Cadastro de Fornecedores

Envio de um questionário de registro de fornecedor

Perguntas sobre fornecedores específicos do México

Instruções adicionais sobre como preencher o questionário

Questionário de condimentos (para indivíduos)

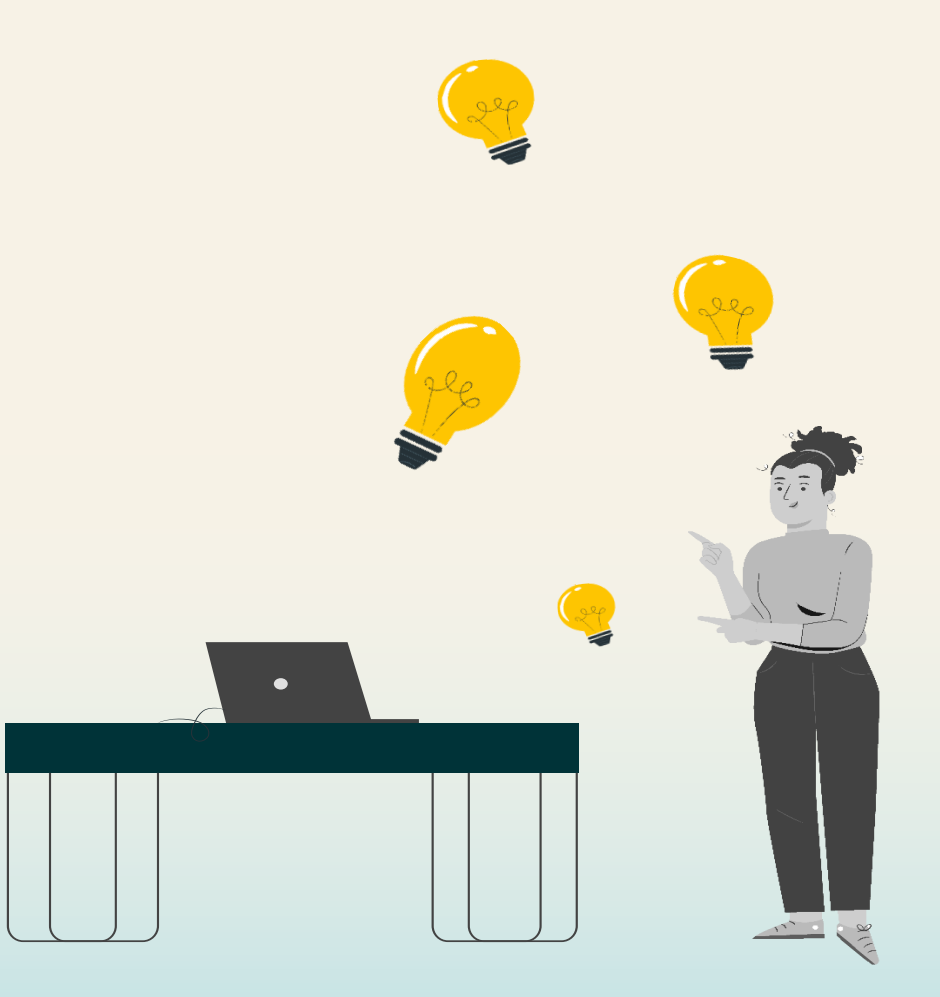

# Visão geral do processo de ciclo de vida e desempenho do fornecedor

Este QRG destina-se a fornecer **instruções sobre como um Fornecedor preencherá um Questionário de Registro de Fornecedor** dentro do processo de Ciclo de Vida e Desempenho do Fornecedor.

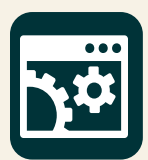

O SAP Supplier Lifecycle & Performance (SLP) é um conjunto de processos vinculados para gerenciar todas as atividades relacionadas ao fornecedor.

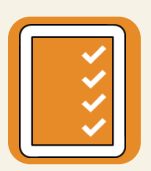

**Registro e integração** – Permite que os fornecedores forneçam as informações necessárias da empresa para fazer negócios com a Suntory Global Spirits.

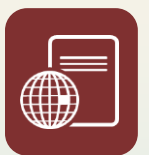

**Certificações e questionários** – Coleta quaisquer certificados ou informações adicionais exigidas pelo Fornecedor para fazer negócios com a Suntory Global Spirits com base na mercadoria ou região.

Ao longo deste QRG, você verá o seguinte no canto superior direito dos slides. Isso indica que o partes interessadas que executarão as etapas associadas no processo de Registro de Fornecedor.

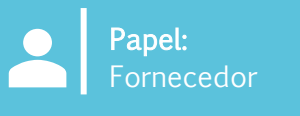

## Questionário de Cadastro de Fornecedores

O processo de Registro de Fornecedor é para que os Fornecedores enviem **as informações de sua empresa relevantes para a Suntory Global Spirits.** Uma vez que a Solicitação de Fornecedor tenha sido aprovada internamente pelo GBS/Sourcing, um Fornecedor recebe automaticamente o Questionário de Registro de Fornecedor por e-mail.

A partir daí, o Fornecedor será direcionado para a Ariba Business Network para preencher este questionário. A Ariba Business Network é onde os fornecedores interagirão com a Suntory Global Spirits. Nesta plataforma, eles atualizarão as informações da empresa, receberão POs, faturarão a Suntory Global Spirits e participarão de eventos de sourcing.

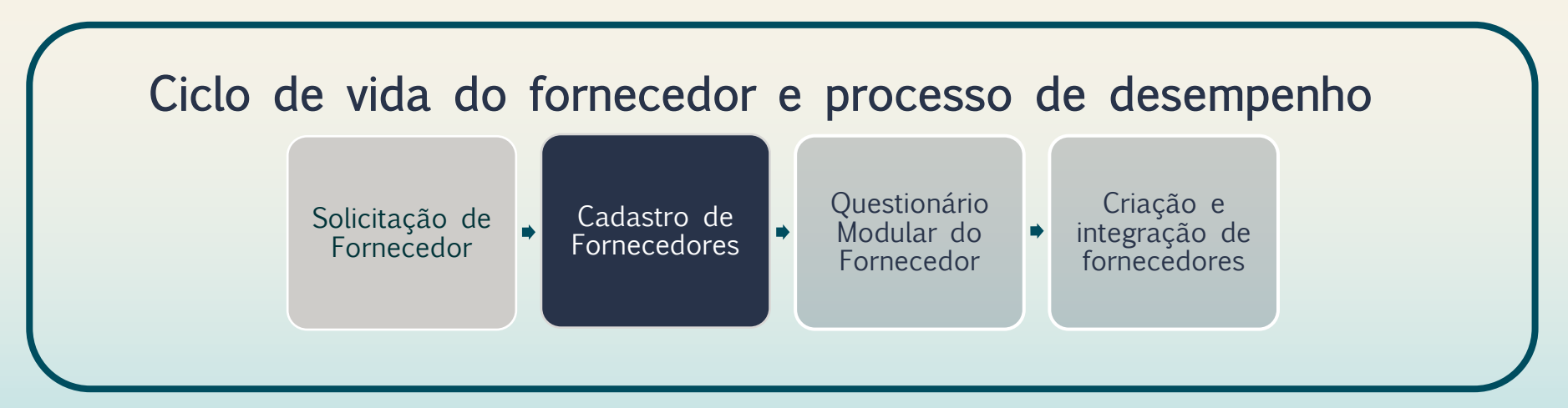

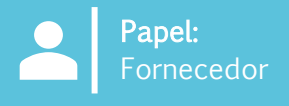

Os Questionários de Registro de Fornecedor serão enviados automaticamente a um Fornecedor assim que um Aprovador da Suntory Global Spirits aprovar uma Solicitação de Fornecedor.

Veja a seguir um exemplo de como um Fornecedor pode preencher o Questionário de Registro de Fornecedor:

- 1. O Fornecedor receberá um e-mail para preencher seu Questionário de Registro de Fornecedor.
- 2. Selecione 'Clique aqui' para acessar a Ariba.

#### Register as a supplier with Site Services

Hello!Kaitlyn LaValley has invited you to register to become a supplier with Site Services. Start by creating an account with SAP Business Network. It's <u>free.Site</u> Services uses SAP Business Network to manage its sourcing and procurement activities and to collaborate with suppliers. If South Texas Cleaning already has an account with SAP Business Network, sign in with your username and password. <u>Click Here</u> to create account now

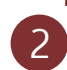

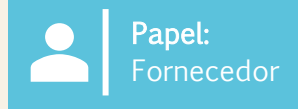

O Fornecedor será direcionado para uma tela para fazer login na Ariba.

- 3. Existem algumas maneiras diferentes de o Fornecedor fazer login no sistema:
  - a) Selecione **"Revisar contas"** para revisar qualquer uma das contas que possam ter correspondido ao domínio de e-mail do fornecedor com base na solicitação do fornecedor.
  - b) Faça login por meio de sua conta existente selecionando 'Usar conta existente'.
  - c) Crie uma nova conta selecionando 'Criar nova conta'.

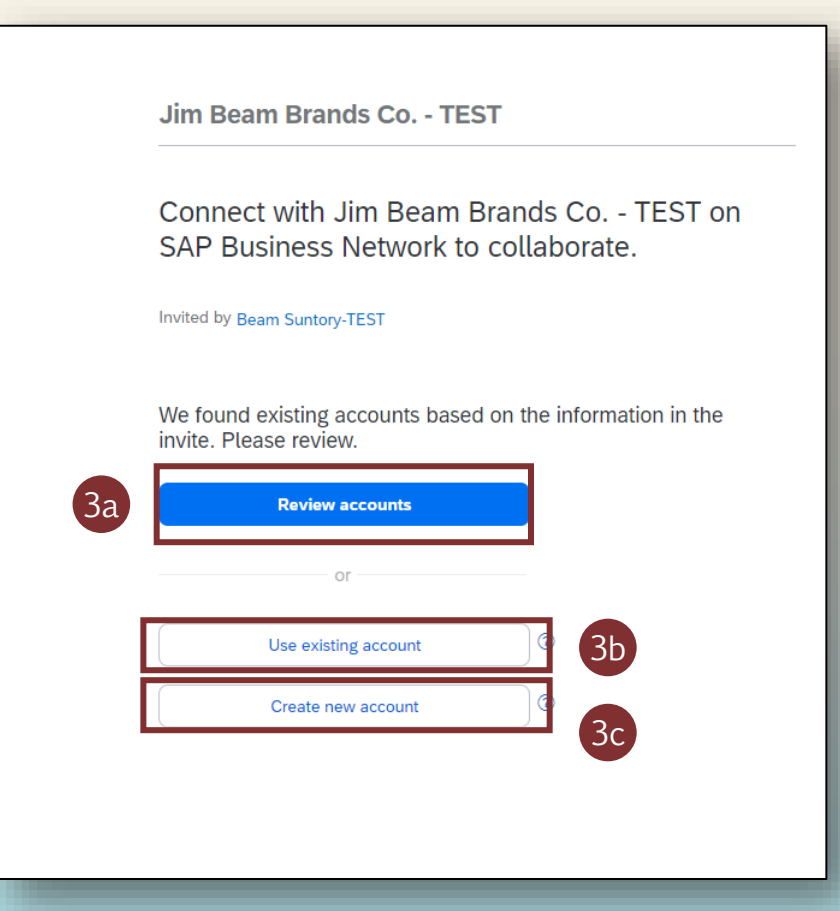

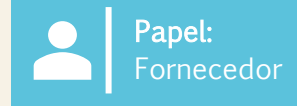

Se o Fornecedor estiver concluindo o registro pela primeira vez, ele precisará criar uma nova conta.

- 4. Preencha os campos Informações básicas da empresa e Informações da conta do administrador.
- 5. Crie uma **senha** e clique em **'Criar conta'**.

| Create an account to connect and collaborate<br>with Jim Beam Brands Co TEST on SAP<br>Business Network                                                                           | Administrator account information @ |
|----------------------------------------------------------------------------------------------------|-------------------------------------|
| Company information  DUNS number DUNS number Don't know your DUNS number? Company (legal) name * Country/Region * Address line 1 * Address line 1 * Choose a state Choose a state | First name *                        |

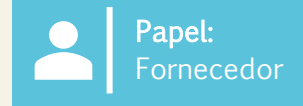

- 6. Depois que o Fornecedor fizer login em sua conta existente ou criar uma nova conta, ele poderá acessar o Questionário de Registro de Fornecedor específico da SGS navegando até **"Propostas e questionários da Ariba"**.
- 7. Clique em 'Questionário de registro de fornecedor' para abrir o questionário e começar a preencher as informações.
  - Este questionário é onde você manterá e atualizará, se necessário, as informações do fornecedor.

| SA | Ariba Proposals and Questionnaires 👻 | TEST MODE                      |                          |                          |                                     |                                                |                             |
|----|--------------------------------------|--------------------------------|--------------------------|--------------------------|-------------------------------------|------------------------------------------------|-----------------------------|
| BE | AM SUNTORY-TEST                      |                                |                          |                          |                                     |                                                |                             |
|    | There are no matched postings.       | Welcome to                     | the Ariba Spend Manageme | ent site. This site assi | sts in identifying world class supp | liers who are market leaders in quality, servi | ce, and cost. Ariba, Inc. a |
|    |                                      | Home                           |                          |                          |                                     |                                                |                             |
|    |                                      | Events                         |                          |                          |                                     |                                                |                             |
|    |                                      | Title                          | ID                       | End Time 🕴               |                                     | Event Type                                     |                             |
|    |                                      |                                |                          |                          |                                     | No items                                       |                             |
|    |                                      | Risk Assessn                   | nents                    |                          |                                     |                                                |                             |
|    |                                      | Title                          | ID                       |                          | End Time ↓                          |                                                | Event Typ                   |
|    |                                      |                                |                          |                          |                                     | No items                                       |                             |
|    |                                      | Registration                   | Questionnaires           |                          |                                     |                                                |                             |
|    |                                      | Title                          |                          |                          |                                     | ID                                             | End T                       |
|    |                                      | <ul> <li>Status: Op</li> </ul> | en (1)                   | -                        |                                     |                                                |                             |
|    |                                      | Supplier registra              | tion questionnaire       |                          |                                     | Doc1264088643                                  | 10/5                        |
|    |                                      | Qualification                  | Questionnaires           |                          |                                     |                                                |                             |
|    |                                      | Title                          | ID                       | End Time 🕴               |                                     | Commodity                                      | Re                          |
|    |                                      |                                |                          |                          |                                     | No items                                       |                             |
|    |                                      | Questionnair                   | es                       |                          |                                     |                                                |                             |
|    |                                      |                                |                          |                          |                                     |                                                |                             |

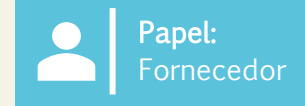

- 8. No 'Questionário de Registro de Fornecedor', o Fornecedor preencherá os campos obrigatórios indicados por um asterisco vermelho (\*).
- Consulte a página 16 deste documento para obter orientação sobre como preencher seções específicas deste questionário.
- 9. Os fornecedores podem clicar nos hiperlinks nas perguntas para obter mais informações.

Observação: alguns dos campos serão preenchidos automaticamente a partir da Solicitação de fornecedor (por exemplo, Nome do fornecedor, Informações de contato)

| Ariba Sourcin                   | g                                                                                    | Company Settings ▼ Kaitlyn LaValley ▼ Feedbaok Help ▼ Messages >>        |
|---------------------------------|--------------------------------------------------------------------------------------|--------------------------------------------------------------------------|
| Go back to Beam Suntory-TEST Da | ashboard                                                                             | Desktop File Sync                                                        |
| Console                         | Doc1264088643 - Supplier registration questionnaire                                  | D Time remaining 29 days 23:39:15                                        |
|                                 |                                                                                      |                                                                          |
| Event Details                   | All Content                                                                          | <b>Ⅲ</b>   ¥                                                             |
| Response Team 8                 | Name †                                                                               |                                                                          |
|                                 | ▼ 1 General Supplier Information                                                     |                                                                          |
| ▼ Event Contents                | 1.1 Do you accept the Business Code of Conduct?                                      | * Unspecified V                                                          |
| All Content                     | 1.2 Do you agree to ou Corporate Social Responsibility (CSR) Statement?              | * Unspecified V                                                          |
| 1 General Supplier              | 1.4 Supplier Name (i)                                                                | * South Texas Cleaning                                                   |
| Transaction                     | 1.5 Doing Business As (DBA) Name                                                     | *                                                                        |
| <sup>2</sup> Information        | 1.6 Country code (main and mobile telephone numbers)                                 | ★ Unspecified ∨                                                          |
| 3 Tax Information               | 1.7 Main telephone number                                                            | *                                                                        |
| 10 Diversity                    |                                                                                      | *Show More<br>Street:                                                    |
| momator                         |                                                                                      | House Number:                                                            |
|                                 |                                                                                      | Street 2:                                                                |
|                                 |                                                                                      | Street 3:                                                                |
|                                 | 1.8 Main address                                                                     | District:                                                                |
|                                 |                                                                                      | Postal Code:                                                             |
|                                 |                                                                                      | City:                                                                    |
|                                 |                                                                                      | Country/Region: (no value) V (i) State/Province/Region: (no value) V (i) |
|                                 | (*) indicates a required field                                                       |                                                                          |
|                                 | Cubric Entire Desenance - Compare Marcane - Even Januari                             |                                                                          |
|                                 | Submit Entire Response Save draft Compose Message Excel Import                       |                                                                          |
| Observação                      | · Além das perguntas mostradas, os fornecedores também deverão enviar as informações | exigidas por sua região/país específico. A                               |

Observação: Além das perguntas mostradas, os fornecedores também deverão enviar as informações exigidas por sua região/país específico. A Índia e o México terão questionários adicionais, e todos os fornecedores diretos (independentemente do país) terão informações adicionais para preencher.

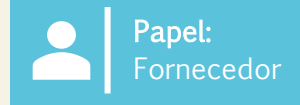

- 10. Se o Fornecedor selecionar que é uma "Organização", ele será solicitado a preencher os seguintes dados fiscais, de pagamento e bancários. Se "Individual" for selecionado, você receberá um link de um provedor terceirizado para fornecer informações pessoais. Informações/instruções adicionais estão na última página deste documento.
  - Indivíduo é definido como uma única pessoa responsável por declarar impostos sobre sua renda pessoal. Essa renda pode vir de empregos, investimentos, freelancers ou outras fontes.
  - Organização normalmente se refere a corporações, parcerias, organizações sem fins lucrativos ou outras entidades legais formadas para conduzir negócios, comércio ou outras atividades.
- 11. Dependendo do país selecionado no "País/Região" arquivado, o Fornecedor será solicitado a inserir seu número de identificação fiscal específico.

| Name 1                                                                                             |                                                                                                    |
|----------------------------------------------------------------------------------------------------|----------------------------------------------------------------------------------------------------|
| 3.1 Are you an Individual Owned or an Organization                                                 | Organization V 10                                                                                                  |
| ▼ 3.6 Tax number(s) / EIN                                                                          |                                                                                                    |
| 3.6.1 Are you an international vendor providing services in the US?                                | ★ Unspecified ∨                                                                                                    |
| 3.6.5 Please provide a completed W-9 form                                                          | *Attach a file                                                                                                    |
| 3.6.6 Tax                                                                                          | *<br>Country/Region: (no value) V ()                                                                               |
| 2.6.7. Plance attack official exponentian documentation that exponent the tax information provided | *Attach a file                                                                                                    |
|                                                                                                    |                                                                                                    |
| 3.6.5 Please provide a completed W-9 form                                                          | ★ 📴 Test.pdf 🗸 Update file Delete file                                                                             |
| 3.6.6 Tax                                                                                          | *<br>Country/Region: United States (US)<br>Tax Name Tax Type Tax Number<br>USA: Employer ID Number Organization 11 |
| 3.6.7 Please attach official supporting documentation that supports the tax information provided   | *Attach a file                                                                                                    |
| 3.6.9 Please provide your Business License Certificate                                             | *Attach a file                                                                                                    |
| 4 Payment Method                                                                                   | * Unspecified V                                                                                                    |
| 6 Do you utilize an intermediary bank?                                                             | * No V                                                                                                    |
| 8 Do you use an alternate payee?                                                                   | * Unspecified V                                                                                                    |

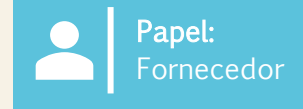

SUNTORY

GLOBAL SPIRITS

- 12. Para o método de pagamento:
  - a) Se 'Pagamento Eletrônico' for selecionado, o Fornecedor deverá 'Adicionar Conta Bancária'.
  - b) Se 'Verificar' for selecionado, o Fornecedor não será solicitado a adicionar sua conta bancária.
- 13. Para adicionar uma conta bancária, selecione 'Adicionar conta bancária'.
- 14. Selecione 'Adicionar conta bancária' novamente na página seguinte.
  - A Suntory Global Spirits usa um provedor terceirizado de terceiros (Trust Pair) para validar as informações bancárias do fornecedor. Você pode receber uma ligação ou e-mail da Trust Pair para fazer as validações necessárias.

| 4 Payment Method                                                                                                    | * Electronic Payment V                                                                                                    |
|----------------------------------------------------------------------------------------------------|----------------------------------------------------------------------------------------------------|
| 5 Bank accounts                                                                                                    | Add Bank accounts (0)                                                                                                    |
| 6 Do you utilize an intermediary bank?                                                                                                    | * No ~                                                                                                    |
| 8 Do you use an alternate payee?                                                                                                    | * Unspecified 🗸                                                                                                    |
|                                                                                                    |                                                                                                    |
| 4 Payment Method                                                                                                    | 1 DL                                                                                                    |
| 6 Do you utilize an intermediary bank?                                                                                                    | 12D * No v                                                                                                    |
| 8 Do you use an alternate payee?                                                                                                    | * No v                                                                                                    |
|                                                                                                    | Clicking Save will only save your Repeatable Section answers. To submit your response, you will need to click Save and then click Submit Entire Response on the main screen. |
| Nota: Se você tiver um intermediário, ele também pode ser<br>adicionado. Para adicionar, responda de acordo com essa<br>pergunta específica sobre o questionário de registro de<br>fornecedores. | All Content > 5 Bank accounts<br>Bank accounts (0)                                                                                                    |
| As validações e verificações bancárias serão concluídas<br>por meio de aplicativos de terceiros (por exemplo, Trust<br>Pair).                                                                    | Add Bank account                                                                                                    |

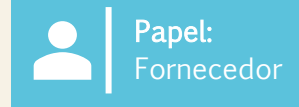

- 15. Adicione todas as informações bancárias.
- 16. Selecione 'Salvar' depois de concluído.

|                                                                                                    |        |                              |                                |    | Save Cancel |
|----------------------------------------------------------------------------------------------------|--------|------------------------------|--------------------------------|----|-------------|
| Clicking Save will only save your Repeatable Section answers. To submit your response, you will need to click Save and then click Submit Entire Response on the main screen. |        |                              |                                |    |             |
| All Content > 5 Bank accounts                                                                                                    |        |                              |                                |    |             |
| Bank accounts (1)                                                                                                    |        |                              |                                |    |             |
| Name †                                                                                                    |        |                              |                                |    |             |
| ▼ Bank account #1                                                                                                    | Delete |                              |                                | 15 | ÷           |
|                                                                                                    |        | * Bank Type:                 | No Choice 🗸                    |    |             |
|                                                                                                    |        | Country/Region:              | (no value)                     |    |             |
|                                                                                                    |        | Bank Name:                   |                                |    |             |
|                                                                                                    |        | Bank Branch:                 |                                |    |             |
|                                                                                                    |        | Street:                      |                                |    |             |
|                                                                                                    |        | City:                        |                                |    |             |
|                                                                                                    |        | State/Province/Region:       |                                |    |             |
| Bank (Please add all bank details here) (j)                                                                                                    |        | Postal Code:                 |                                |    |             |
|                                                                                                    |        | Account Holder Name:         |                                |    |             |
|                                                                                                    |        | Bank Key/ABA Routing Number: |                                |    |             |
| 4                                                                                                    |        |                              | ́                              |    | • • •       |
| Add an additional Bank account                                                                                                    |        |                              | (*) indicates a required field |    |             |
|                                                                                                    |        |                              |                                |    |             |

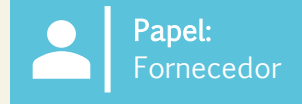

- 17. Depois que as informações restantes forem preenchidas, selecione **'Enviar resposta inteira'** para enviar o Questionário de Registro de Fornecedor à Suntory Global Spirits para aprovação.
- 18. Uma vez enviado, um banner verde aparecerá na parte superior da tela informando que a 'resposta foi enviada'.

| Event Messages<br>Event Details                           | All Content                                                                                                    |                                                                                                    |
|-----------------------------------------------------------|----------------------------------------------------------------------------------------------------|----------------------------------------------------------------------------------------------------|
| Response History<br>Response Team                         | Name †                                                                                                    |                                                                                                    |
| · ·                                                       | ▼ 3.6 Tax number(s) / EIN                                                                                                    |                                                                                                    |
| ▼ Event Contents                                          | 3.6.1 Are you an international vendor providing services in the US?                                                                 | * No v                                                                                                    |
| All Content                                               | 3.6.5 Please provide a completed W-9 form                                                                                           | ★ 📴 Test.pdf 🗸 Update file Delete file                                                                                |
| 1 General Supplier<br>Inf<br>2 Transaction<br>Information | 3.6.6 Tax                                                                                                    | Country/Region: United States (US)     Tax Name Tax Type Tax Number     USA: Employer ID Number Organization 88899257 |
| 3 Tax Information                                         | 3.6.7 Please attach official supporting documentation that supports the tax information provided                                    | ★ 🗗 Test.pdf ∨ Update file Delete file                                                                                |
| 5 Bank accounts                                           | 3.6.9 Please provide your Business License Certificate                                                                              | * 📴 Test.pdf ✓ Update file Delete file                                                                                |
| Diversity                                                 | 4 Payment Method                                                                                                    | * Electronic Payment 🗸                                                                                                |
| Information                                               | 5 Bank accounts Add Bank accounts (1)                                                                                               |                                                                                                    |
|                                                           | 6 Do you utilize an intermediary bank?                                                                                              | * No v                                                                                                    |
|                                                           | 8 Do you use an alternate payee?                                                                                                    | * No v                                                                                                    |
|                                                           | ▼ 10 Diversity Information                                                                                                    |                                                                                                    |
|                                                           | 10.1 Is your company currently owned by a member(s) of an underrepresented group as identified by local definitions and guidelines? | * No v                                                                                                    |
|                                                           | 11 Additional comments                                                                                                    |                                                                                                    |
|                                                           | (*) indicates a required field                                                                                                    |                                                                                                    |
| 17                                                        | Submit Entire Response Save draft Compose Message Excel Import                                                                      |                                                                                                    |
| Console                                                   | Doc1264088643 - Supplier registration questionnaire                                                                                 |                                                                                                    |
| Event Message<br>Event Details<br>Response Text           | Your response has been submitted. Thank you for participating in the event.                                                         |                                                                                                    |
| Response leaf                                             | All Content                                                                                                    |                                                                                                    |

Nota: Se o fornecedor não preencher ou fornecer informações imprecisas, ele não poderá enviar.

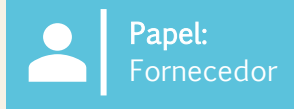

#### 19. Clique no 'Questionário de Registro de Fornecedores' para ver seu status.

O status de **'Aprovação pendente'** aparecerá no canto superior direito. O questionário passará por um processo de aprovação em que vários aprovadores da Suntory Global Spirits revisarão e aprovarão as informações do questionário.

Se o seu registro for rejeitado ou informações adicionais forem necessárias, você será notificado por e-mail. A partir daí, o status será atualizado para 'Rejeitado' no Ariba. Se aprovado, o status será atualizado para 'Aprovado'.

Se você precisar atualizar suas informações a qualquer momento, navegue até o questionário e selecione "Revisar resposta" na parte superior, faça as atualizações necessárias e reenvie. Todas as alterações serão revisadas.

| Doc1264088643 - Supplier registration questionnaire                        |                 |   | Pending Approval |
|----------------------------------------------------------------------------|-----------------|---|------------------|
| You have submitted a response to the questionnaire.                        |                 |   |                  |
|                                                                            |                 |   |                  |
| Doc2469726268 - Supplier registration questionnaire                        |                 |   |                  |
| You have submitted a response for this event. Thank you for participating. |                 |   |                  |
|                                                                            |                 |   |                  |
|                                                                            | Revise Response | D |                  |

As seguintes perguntas são específicas para fornecedores do México:

| Nome do campo                                                                       | Descrição                                                                      | Anotações                                                                                                    |
|-------------------------------------------------------------------------------------|--------------------------------------------------------------------------------|----------------------------------------------------------------------------------------------------|
| Você é um fornecedor dos EUA que presta serviços para o México?                     | Sim/Não                                                                        | Em caso afirmativo, o fornecedor precisará fazer o upload do W9.                                             |
| Forneça seu W9                                                                      | O fornecedor deve fazer o upload do<br>documento W9                            | Este campo só é aplicável se o Fornecedor for um<br>fornecedor dos EUA que presta serviços para o<br>México. |
| Por favor, forneça seu passaporte de identificação oficial                          | Específico para fornecedores do México para fornecer comprovante de residência |                                                                                                    |
| Por favor, carregue seu Ato Constitutivo                                            | O fornecedor deve baixar o Ato Constitutivo<br>e carregá-lo                    |                                                                                                    |
| Por favor, carregue seu documento 32D preenchido                                    | Este é um documento fiscal                                                     |                                                                                                    |
| Anexar verificação NSKNOX                                                           | Aplicável na seção bancária                                                    | O fornecedor deve ser verificado pela NSKNOX e fazer upload de um anexo de verificação.                      |
| Carregar questionário BASC preenchido                                               | Carregar o questionário preenchido em PDF                                      | O solicitante envia o questionário BASC ao fornecedor e o fornecedor deve carregá-lo.                        |
| Carregar o Questionário de Ambiente<br>(Arrendamento de Terras) preenchido          | Carregar o questionário preenchido em PDF                                      | O solicitante envia o questionário de ambiente ao fornecedor e o fornecedor deve carregá-lo.                 |
| Carregar Pesquisa de Cidadania Global                                               | Carregar o questionário preenchido em PDF                                      | O solicitante envia a pesquisa de cidadania global<br>ao fornecedor e o fornecedor deve carregá-la.          |
| Carregar Questionário de Critérios de Qualidade,<br>SST e Alimentos e Meio Ambiente | Carregar o questionário preenchido em PDF                                      | O solicitante envia o questionário ao fornecedor e o fornecedor deve carregá-lo.                             |

#### Instruções adicionais sobre como preencher o questionário do fornecedor

Use o seguinte como orientação ao preencher seu questionário de fornecedor da Suntory Global Spirits. A orientação é fornecida com base na seção do questionário.

#### Seção 1 – INFORMAÇÕES GERAIS DO FORNECEDOR

- Endereço principal o campo "Rua" deve ter apenas o nome da rua; a parte numérica do endereço deve ser listada no campo "Número da casa"
- Número DUNS este é um campo opcional; se você não tiver um número DUNS ou não tiver certeza, deixe este campo em branco

#### Seção 3 - INFORMAÇÕES FISCAIS

- Se você não tiver um número de registro de IVA, deixe em branco
- Se você estiver usando um número EIN, selecione "Organização"; "Individual" só será selecionado para fornecedores usando um número de identificação emitido pelo governo (por exemplo: número de seguro social dos EUA, número SIN do Canadá, etc.)

#### SEÇÃO 4 – FORMA DE PAGAMENTO

- · As informações da conta bancária devem ser incluídas
- · O pagamento eletrônico deve ser selecionado se a conta bancária estiver incluída

#### Seção 5 – CONTAS BANCÁRIAS

- Nem todos os campos são obrigatórios
- Número de roteamento da chave do banco/ABA este é o código de classificação para o Reino Unido
- Devem ser fornecidas informações bancárias; informações para países comuns incluídas abaixo. Se estiver no país listado, inclua todos os campos listados.
- A Suntory Global Spirits usa um provedor terceirizado de terceiros (Trust Pair) para validar as informações bancárias do fornecedor. Você pode receber uma ligação ou e-mail da Trust Pair para fazer as validações necessárias

| Grã-Bretanha                                                                                                    | Espanha                                                                                                    | França                                                                                                    |  |
|----------------------------------------------------------------------------------------------------|----------------------------------------------------------------------------------------------------|----------------------------------------------------------------------------------------------------|--|
| CHAVE BANCÁRIA/NÚMERO DE ROTEAMENTO ABA (código de<br>classificação)<br>NÚMERO DA CONTA BANCÁRIA<br>NÚMERO IBAN                                                 | CHAVE BANCÁRIA/NÚMERO DE ROTEAMENTO ABA<br>(dígitos 5-12 do seu IBAN)<br>NÚMERO DA CONTA BANCÁRIA (dígito 15 até o final<br>do seu IBAN)<br>NÚMERO IBAN<br>CHAVE DE CONTROLE BANCÁRIO (dígitos 13-14 do<br>seu IBAN)                      | CHAVE BANCÁRIA/NÚMERO DE ROTEAMENTO ABA (dígitos 5-<br>14 do seu IBAN)<br>NÚMERO DA CONTA BANCÁRIA (Dígitos 15 a 25 do seu<br>IBAN)<br>NÚMERO IBAN<br>CHAVE DE CONTROLE BANCÁRIO (Últimos 2 dígitos) |  |
| GB51BOFS - 801313 - 10415863                                                                                                    | ES91 - 00491817 - 02 - 2910291330                                                                                                    | FR76 - 3078800100 - 08936270001 - 18                                                                                                    |  |
|                                                                                                    |                                                                                                    |                                                                                                    |  |
| Alemanha                                                                                                    | México                                                                                                    | Link para dividir o IBAN                                                                                                    |  |
| Alemanha<br>CHAVE BANCÁRIA/NÚMERO DE ROTEAMENTO ABA (dígitos 5-<br>12 do seu IBAN)NÚMERO DA<br>CONTA BANCÁRIA (dígitos 13 a 22 do seu IBAN)NÚMERO<br>DO<br>IBAN | México<br>CHAVE BANCÁRIA/NÚMERO DE ROTEAMENTO ABA<br>(primeiros 3 dígitos do seu número CLABE)NÚMERO<br>DA<br>CONTA BANCÁRIA (dígitos 4 a 17 do seu número<br>CLABE)<br>CHAVE DE CONTROLE BANCÁRIO (último dígito do seu<br>número CLABE) | Link para dividir o IBAN<br>https://www.xe.com/ibancalculator/                                                                                                    |  |

#### Seção 5 – CONTAS BANCÁRIAS

• As principais informações bancárias estão abaixo para o Canadá e o Brasil

#### Canadá

A chave do banco para o Canadá será um número de 9 dígitos, que inclui um zero à esquerda; o fornecedor precisará fornecer o número do banco de 3 dígitos e o número de trânsito de 5 dígitos.

| Entrelinha<br>necessária 0 | Número do banco ou instituição de<br>3 dígitos |  | Número de trânsito de 5 dígitos |  |  | S |  |
|----------------------------|------------------------------------------------|--|---------------------------------|--|--|---|--|
| 0                          |                                                |  |                                 |  |  |   |  |

#### Brasil

É imprescindível que o CPF ou CNPJ estejam cadastrados em nosso sistema, caso contrário, o pagamento não poderá ser feito.

#### Chave do banco

A chave bancária para o Brasil consistirá em um número de 8 dígitos. O fornecedor deve fornecer o código do banco, que é composto por 3 dígitos e um dígito de controle adicional, bem como o número da agência, que contém 4 dígitos + 1 dígito de controle (que deve ser ignorado no caso da Chave do Banco). O código do banco e o dígito de controle podem ser escolhidos na tabela incluída.

| Código do banco | Dígito | Número de filial/agência de 4 a 5 dígitos |
|-----------------|--------|-------------------------------------------|
|                 |        |                                           |

| Nome do banco           | Código do banco | Dígito |
|-------------------------|-----------------|--------|
| ltaú                    | 341             | 7      |
| Santander               | 033             | 7      |
| Bradesco                | 237             | 2      |
| Banco do Brasil         | 001             | 9      |
| Caixa Econômica Federal | 104             | 0      |

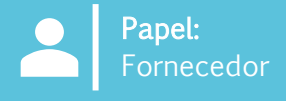

#### Brasil, cont.

#### Número da conta bancária no Brasil

O número da conta bancária no Brasil terá entre 4 a 11 dígitos, seguidos de um hífen ("-") e um dígito de verificação adicional no final. Para esses números, o campo do número da conta deve ser inserido no campo correspondente e o dígito de verificação após o hífen deve ser inserido no campo 'Chave de controle'. Não é necessário incluir o hífen. Se não houver traço/dígito adicional, o número da conta será inserido no campo Número da conta e o campo Chave de controle será deixado em branco. Exemplos de padrões de contas bancárias dos bancos usados com mais frequência:

- Itaú
  - Agência: 4 dígitos
  - Conta: 5 dígitos + 1 dígito de controle
- Banco do Brasil
  - Agência: 4 dígitos + 1 dígito de controle
  - Conta: 8 dígitos + 1 dígito de controle
- Bradesco
  - Agência: 4 dígitos + 1 dígito de controle
  - Conta: 7 dígitos + 1 dígito de controle

- Nubank
  - Agência: 4 dígitos
  - Conta: 8 dígitos + 1 dígito de controle
- Nubank
  - Agência: 4 dígitos
  - Conta: 6 dígitos + 1 dígito de controle
- Banco C6
  - Agência: 4 dígitos
- Conta: 6 dígitos + 1 dígito de controle
- Néon
  - Agência: 4 dígitos
  - Conta: 6 dígitos + 1 dígito de controle

#### Próximo

- Agência: 4 dígitos + 1 dígito de controle
- Conta: 6 dígitos + 1 dígito de controle
- Caixa econômica
  - Agência: 4 dígitos
  - Conta: 11 dígitos + 1 dígito de controle

#### Inter

- Agência: 3 dígitos
- Conta: 4 dígitos + 1 dígito de controle

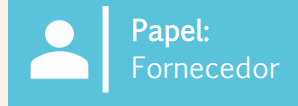

#### Relish – para indivíduos

Se a pergunta 3.1 estiver listada como individual, ao fornecer informações bancárias, os fornecedores deverão enviar suas informações por meio de um provedor terceirizado chamado Relish. Isso fornecerá criptografia de dados de informações pessoais.

1. O fornecedor receberá um e-mail e clicaráno formulário PII

| support@relishiq.com                                                                 |                                                                                                    |                                                                                                    | 🙂 🕤 Reply 🏀 Reply A                             |  |
|--------------------------------------------------------------------------------------|----------------------------------------------------------------------------------------------------|----------------------------------------------------------------------------------------------------|-------------------------------------------------|--|
| itention Policy 1 Year Delete (1 year)<br>If there are problems with how this messag | : is displayed, click here to view it in a web browser.                                                                                                    | Expires 2/18/2026                                                                                           |                                                 |  |
| Caution - External Email                                                             |                                                                                                    |                                                                                                    |                                                 |  |
| Do not click on unknown links and attachme                                           | nts                                                                                                    |                                                                                                    |                                                 |  |
|                                                                                      |                                                                                                    | 1                                                                                                    |                                                 |  |
|                                                                                      | RE                                                                                                    | LISH                                                                                                    | _                                               |  |
|                                                                                      | PII Inform                                                                                                    | ation Update                                                                                                |                                                 |  |
|                                                                                      | Hello: laurie.walsh@beamsuntory.com                                                                                                    |                                                                                                    |                                                 |  |
|                                                                                      | You recently registered as a supplier for<br>a Personally Identifiable Information (PII)<br>a secure session in which we can take yo<br>complete your registration. | Beam Suntory Test and indicated<br>update request. The link below w<br>our information, validate it and end | that you had<br>rill take you to<br>crypt it to |  |
|                                                                                      | Please follow the next                                                                                                    | URL to complete the form                                                                                    | ı.                                              |  |
|                                                                                      |                                                                                                    |                                                                                                    |                                                 |  |

#### Sabor, cont.

2. A página será exibida para inserir o código de acesso do segundo e-mail. O Fornecedor selecionará "TODOS" para as seções para fornecer informações pessoais (anexos adicionais incluem, mas não se limitam a cheque anulado, formulários fiscais, etc.)

| An e-mail has been sent to you with an<br>scoress code. Please enter it below<br>Access Code* | Relish - PII Token       Image: Support@relishiq.com         So prot@relishiq.com       Image: So prot@relishiq.com         To protect and problems with how this message is displayed, click here to view it in a web browser.       Expires 2/18/2026         Caution - External Email       Do not click on unknown links and attachments |
|-----------------------------------------------------------------------------------------------|----------------------------------------------------------------------------------------------------|
| 890157 Choose sections for update: All Bank Validation                                        | RELISH<br>Hi laurie.walsh@beamsuntory.com<br>Please use the access code below on PII Portal to confirm<br>your identity.<br>Access Code:<br>890157<br>This token will expire in 10 minutes                                                                                                    |
| Additional Attachments      LOGIN                                                             | Relish 3000 Auburn Drive Suite 430 Beachwood, Ohio 44122 USA<br>You're receiving this email because someone has registered you as a provider. If you are not sure<br>why you're receiving this, please contact us at <u>support@relishla.com</u> .                                                                                           |

'apel

SUNTORY

GLOBAL SPIRITS

#### Sabor, cont.

3. O fornecedor preencherá os campos obrigatórios e selecionará "Clique para validar". Isso deve ser feito para cada seção e pode levar de 2 a 3 minutos para concluir a validação. O botão ficará verde quando a validação for concluída

Não use caracteres especiais (somente letras/números)

4. Selecione "Clique para criptografar e enviar dados" na parte inferior quando todas as validações forem concluídas; pop-up de confirmação aparecerá para os fornecedores selecionarem "Confirmar"

5. As informações serão enviadas para a Suntory Global Spirits; O Fornecedor receberá um e-mail informando que o processo de fornecimento de Informações Pessoais foi concluído.

you want to proceed?

#### Sensitive Data Entry and Verification Form For Supplier: JOEL PENA LOMELI (S69248902) RESET Personal Tax ID Info Tax Country\* Mexico Upload W8/W9 Form Supplier Type Tax Type\* RFC Individual Name\* Joel Pena Tax Identification Number (TIN) PELJ61071531A CLICK TO VALIDATE **Banking Details** Bank's Country Account Number Mexico $\oslash$ 39302994828283 Encrypt and Submit Form Confirmation Please ensure all data is correct before encryption and transmission. You will not be able to open the m again. Are you sure CLOSE CONFIRM